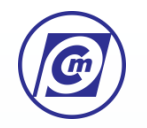

# Criação Alteração e Exclusão de Tabelas

Banco de Dados III

www.professorcarlosmuniz.com.br

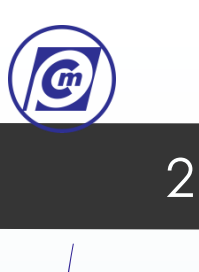

## Criação Alteração e Exclusão de Tabelas Criação de Tabelas

Já vimos, em aulas anteriores, que em um banco de dados relacional, uma tabela é um conjunto de dados organizado em uma estrutura de linhas e colunas. Em uma tabela, cada linha (registro) contém todas as informações sobre um único objeto. As colunas (atributos) caracterizam os tipos de dados que deverão constar na tabela (numéricos, alfanuméricos, datas etc.).

Agora, vamos aprender a criar tabelas com a linguagem SQL? Primeiro você precisará criar um banco de dados para armazenar todas as suas tabelas. Vamos relembrar o comando que é usado para criar bancos de dados, visto na aula anterior? Para criar um banco de dados, digite o comando apresentado no quadro a seguir, não se esqueça de teclar ENTER após o sinal de ponto-e-vírgula.

mysql>CREATE DATABASE nome\_do\_banco\_de\_dados;

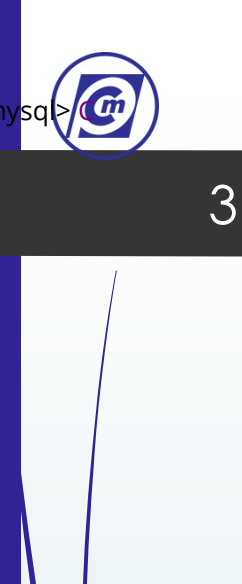

## Criação Alteração e Exclusão de Tabelas

## Criação de Tabelas

Agora, vamos praticar os conceitos aprendidos criando um banco de dados chamado locadora, no qual posteriormente vamos criar nossas tabelas. Para criarmos esse banco de dados, vamos digitar o comando a seguir:

#### mysql>CREATE DATABASE locadora;

A resposta do SGBD, no caso do MySQL, ao comando CREATE DATABASE locadora é ilustrada na **Figura 1**.

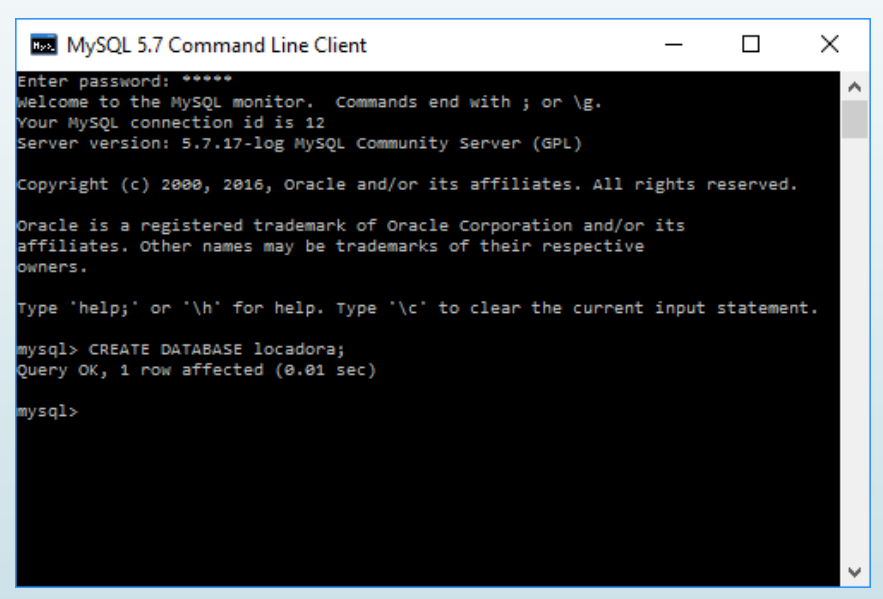

Figura 01 - Tela do MySQL após a criação do banco de dados locadora.

www.professorcarlosmuniz.com.br

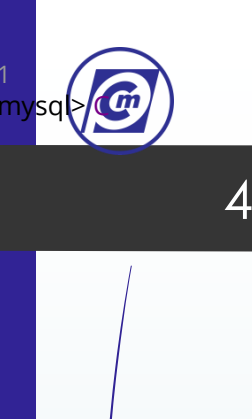

## Criação Alteração e Exclusão de Tabelas

• Criação de Tabelas

O passo seguinte é dizer ao sistema que você quer utilizar o banco de dados locadora, através do comando:

#### mysql>USE locadora;

A mensagem fornecida pelo sistema ao comando **USE locadora** nos informa que o banco de dados corrente foi alterado (**Database changed**), conforme é ilustrado na Figura 2.

| V V                                                                                                    |              |          |     |
|----------------------------------------------------------------------------------------------------|--------------|----------|-----|
|                                                                                                    |              |          |     |
| MySQL 5.7 Command Line Client                                                                                                    | —            |          | ×   |
| nter password: *****<br>elcome to the MySQL monitor. Commands end with ; or \g.<br>our MySQL connection id is 12<br>erver version: 5.7.17-log MySQL Community Server (GPL) |              |          |     |
| copyright (c) 2000, 2016, Oracle and/or its affiliates. All                                                                                                    | rights       | reserved |     |
| racle is a registered trademark of Oracle Corporation and/o<br>ffiliates. Other names may be trademarks of their respection<br>wners.                                      | or its<br>ve |          |     |
| ype 'help;' or '\h' for help. Type '\c' to clear the currer                                                                                                    | nt input     | stateme  | nt. |
| nysql> CREATE DATABASE locadora;<br>Query OK, 1 row affected (0.01 sec)                                                                                                    |              |          |     |
| wysql> USE locadora;<br>Watabase changed<br>Wysql>                                                                                                    |              |          |     |
|                                                                                                    |              |          |     |
|                                                                                                    |              |          |     |

Figura 02 - Tela do MySQL após o comando USE locadora.

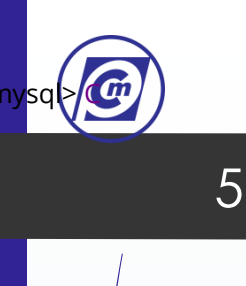

## Criação Alteração e Exclusão de Tabelas

• Criação de Tabelas

Em geral, a maioria dos SGBDs possui editores gráficos de banco de dados que permitem a criação rápida e simples de qualquer tipo de tabela com qualquer tipo de formato. Entretanto, iremos estudar os comandos diretamente na linguagem SQL, ou seja, do modo como devem ser digitados na linha de comando.

Para criar uma tabela, devemos especificar diversos dados: o nome que queremos atribuir a essa tabela, seus atributos e seus tipos. Ademais, pode ser necessário especificar quais desses campos serão índices (chave primária, chave estrangeira,...) e as restrições de integridade, a fim de evitar a inconsistência dos dados nas tabelas.

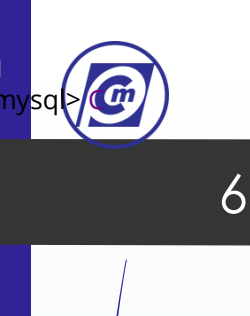

# Criação Alteração e Exclusão de Tabelas

• Criação de Tabelas

A sintaxe de criação pode variar ligeiramente entre os diferentes SGBDs, já que os tipos de campos aceitos não são completamente padronizados. O comando para criar uma tabela é semelhante ao comando de criação de um banco de dados (CREATE DATABASE nome\_do\_banco;), conforme é apresentado no quadro a seguir.

#### mysql>CREATE TABLE nome\_da\_tabela

```
atributo 1 tipo1,
atributo 2 tipo 2,
...
atributo N tipo N
);
```

www.professorcarlosmuniz.com.b

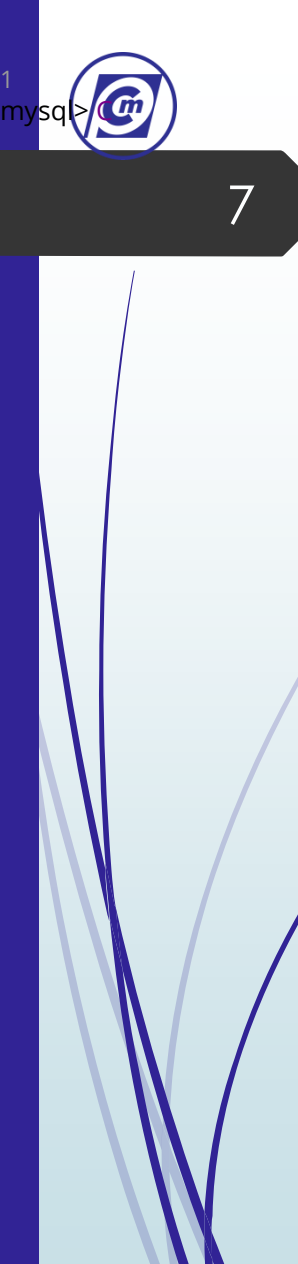

# Criação Alteração e Exclusão de Tabelas

• Criação de Tabelas

É importante que você se lembre de usar um parêntese aberto antes do início da lista de atributos e um parêntese de fechamento após o final da definição dos atributos. Certifique-se de separar cada definição de coluna com uma vírgula. Lembre-se: todas as declarações SQL devem terminar com um ";".

No momento da criação de uma tabela em um banco de dados, devemos definir para cada atributo o seu respectivo tipo. Os tipos mais comuns de dados são:

# Banco de Dados II Criação Alteração e Exclusão de Tabelas

- Criação de Tabelas
- **CHAR (tamanho):** sequência de caracteres (string) de comprimento fixo. O tamanho é especificado entre parênteses. O tamanho máximo permitido é de 255 caracteres.
- VARCHAR (tamanho): sequência de caracteres (string) com tamanho variável. a quantidade máxima de caracteres que poderá ser armazenada no campo é especificada entre parênteses. O tamanho era limitado entre 0 e 255 até o MySQL 5.0.3. Após isto, o limite superior foi alterado para 65,535.
- **INT:** tipo numérico que aceita valores inteiros. Podemos representar com esse tipo qualquer valor inteiro na faixa entre -2.147.483.648 e 2.147.483.647.

8

# Banco de Dados II Criação Alteração e Exclusão de Tabelas

Criação de Tabelas

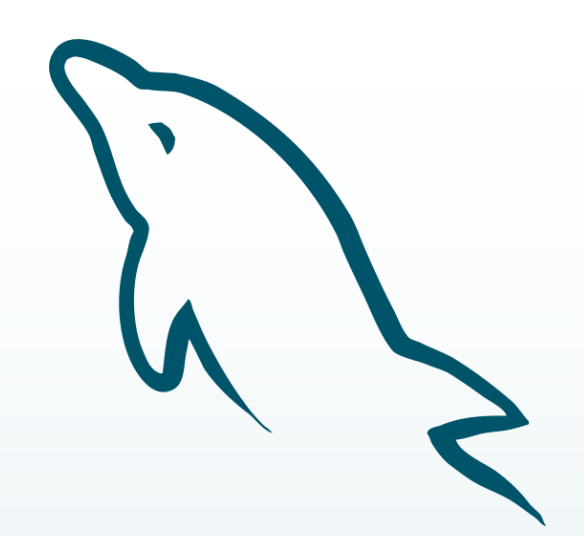

- NUMERIC (n,d): tipo numérico que aceita valores reais (n indica a quantidade total de números e d indica a quantidade do total que corresponde a casas decimais). Exemplo: NUMERIC(5,2) corresponde a números com 5 dígitos com até duas casas decimais, como 256,12.
- **TIME**: tipo tempo no formato hora:minuto:segundo.
- **DATE**: tipo data no formato ano-mês-dia.

9

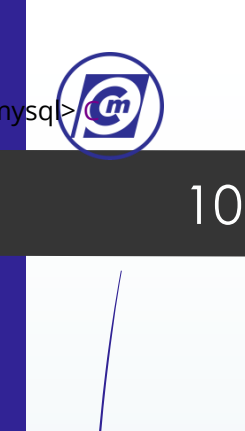

## Criação Alteração e Exclusão de Tabelas

• Criação de Tabelas

Quando as tabelas são criadas, é comum que uma ou mais colunas tenham **restrições** que lhes estão associadas. Restrição é basicamente uma regra associada a uma coluna que diz quais as limitações dos dados inseridos nessa coluna. Por exemplo, a restrição UNIQUE especifica que dois registros não podem ter o mesmo valor em uma determinada coluna. Eles devem ser todos originais. As restrições mais populares são NOT NULL e PRIMARY KEY. A restrição NOT NULL especifica que uma coluna não pode ser deixada em branco. E a restrição PRIMARY KEY (chave primária) define uma identificação única de cada registro (ou linha) em uma tabela. Iremos aprender mais sobre restrições no decorrer da disciplina.

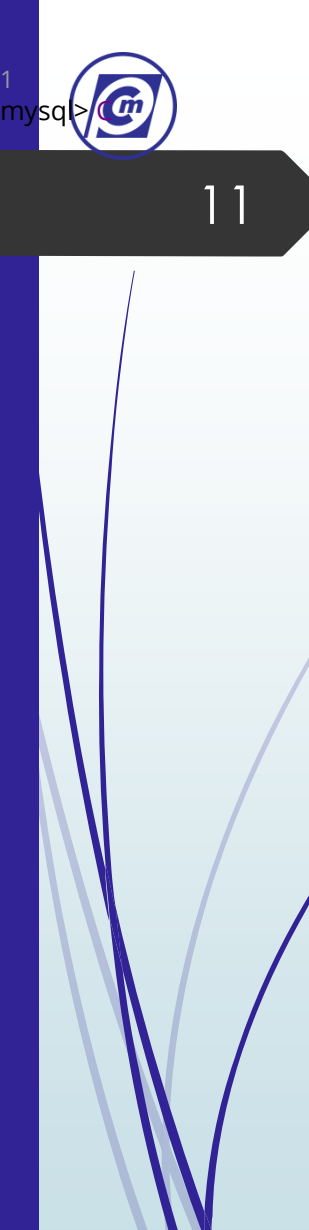

# Criação Alteração e Exclusão de TabelasCriação de Tabelas

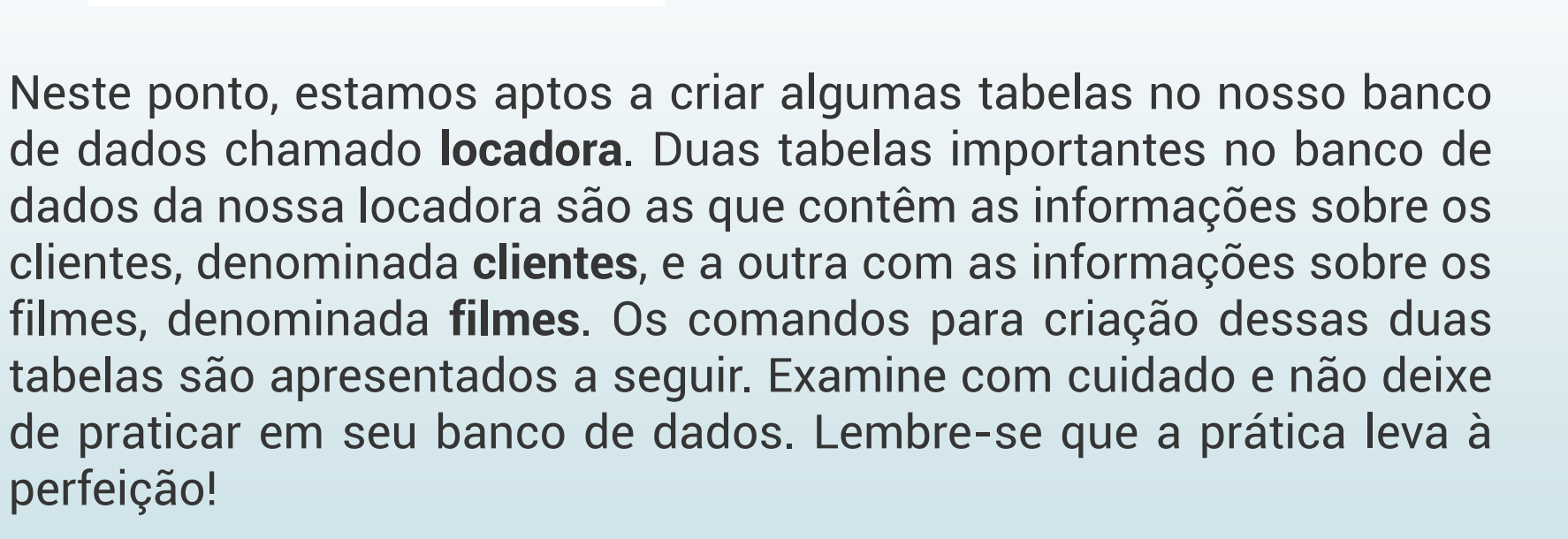

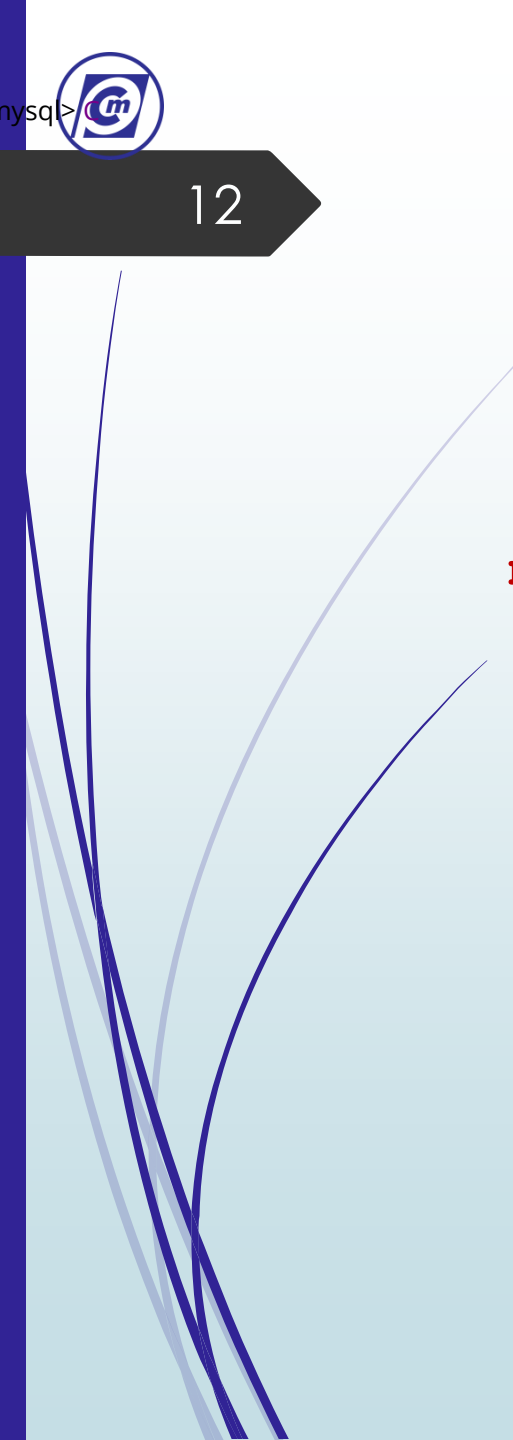

# Banco de Dados II Criação Alteração e Exclusão de Tabelas

Criação de Tabelas

mysql>CREATE TABLE clientes(
 cli\_codigo INT,
 cli\_nome VARCHAR(30),
 cli\_cpf CHAR(12),
 cli\_data\_nasc DATE,
 cli\_sexo CHAR(1),
 cli\_email VARCHAR(50)

; www.professorcarlosmuniz.com.br

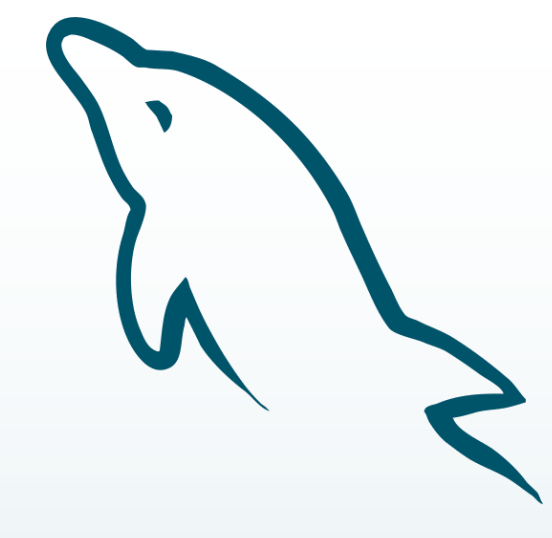

mysql>CREATE TABLE filmes(
 fil\_codigo INT,
 fil\_titulo VARCHAR(40),
 fil\_genero VARCHAR(15),
 fil\_duracao TIME,
 fil\_situacao VARCHAR(12),
 fil\_preco NUMERIC(3,2)
);

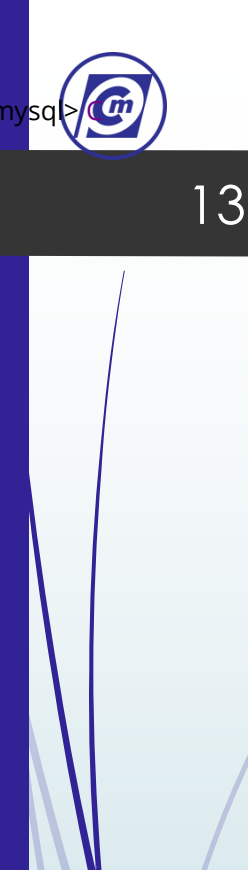

## Criação Alteração e Exclusão de Tabelas

• Criação de Tabelas

É uma boa prática de programação colocar na frente do atributo uma informação que permita identificar de forma simples, por exemplo, a qual tabela aquele atributo pertence. No exemplo, na tabela **clientes** foi adicionada uma abreviação da palavra clientes (cli) antes de cada atributo da tabela. Essa prática evita confusões de atributos iguais (por exemplo, codigo) nas tabelas **clientes** e **filmes**.

MySQL 5.7 Command Line Client atabase changed sql> CREATE TABLE clientes -> cli\_codigo INT, -> cli\_nome VARCHAR(30), cli\_cpf CHAR(12), -> cli\_data\_nasc DATE, -> cli\_sexo CHAR(1), -> cli email VARCHAR(50) -> ); Jerv OK, Ø rows affected -> ( -> fil\_codigo INT, -> fil\_titulo VARCHAR(40), -> fil\_genero VARCHAR(15), -> fil\_duracao TIME, -> fil situacao VARCHAR(12), -> fil preco NUMERIC(3,2) Ø rows affected (0.13 sec)

As respostas do SGBD, no caso o MySQL, aos comandos CREATE TABLE **clientes** e CREATE TABLE **filmes** são ilustradas na **Figura 3**.

Figura 03 - Tela do MySQL após os comandos CREATE TABLE clientes e CREATE TABLE filmes.

A mensagem "Query OK" informa que as tabelas clientes e filmes foram criadas corretamente.

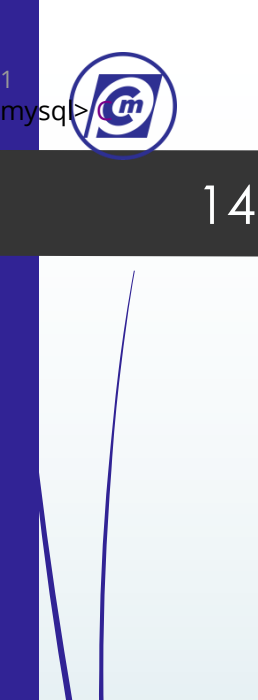

Criação Alteração e Exclusão de Tabelas

• Alteração de Tabelas

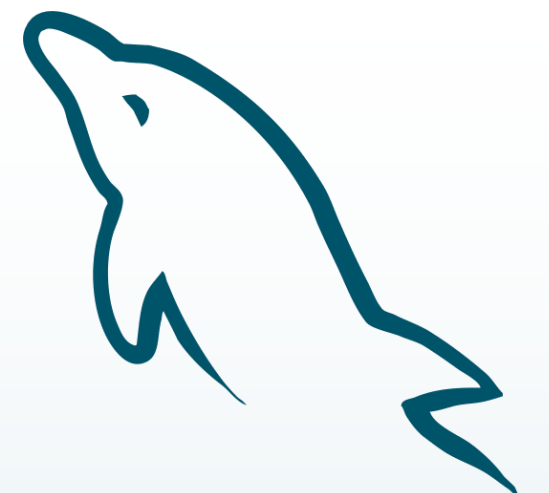

É possível alterar a estrutura de uma tabela no MySQL após ter sido criada, acrescentando ou excluindo atributos (campos)

Usamos para isso o comando ALTER TABLE

Excluir colunas: ALTER TABLE – DROP

ALTER TABLE nome-tabela

DROP COLUMN nome-coluna;

Exemplo – Excluindo a coluna ID\_autor da tabela tbl\_livro:

ALTER TABLE tbl\_livro DROP COLUMN ID\_autor;

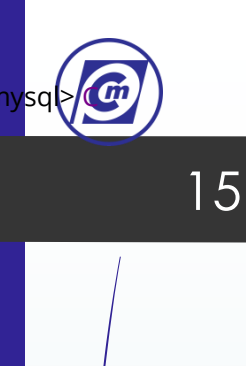

Criação Alteração e Exclusão de Tabelas

Alteração de Tabelas

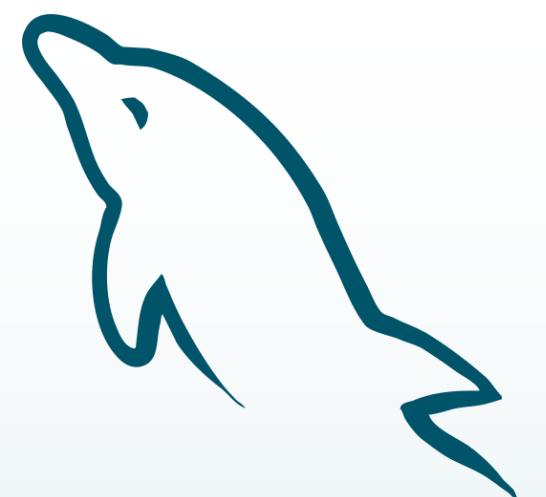

É possível alterar a estrutura de uma tabela no MySQL após ter sido criada, acrescentando ou excluindo atributos (campos)

Usamos para isso o comando ALTER TABLE

Adicionar colunas: ALTER TABLE – ADD

```
ALTER TABLE tabela
```

ADD coluna tipo\_dados;

Exemplo – vamos adicionar à tabela tbl\_livro a coluna id\_editora:

```
ALTER TABLE tbl_livro
```

```
ADD ID_editora SMALLINT
```

```
NOT NULL;
```

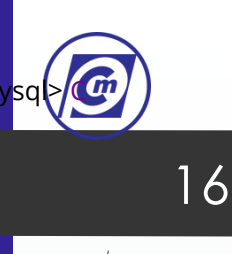

## Criação Alteração e Exclusão de Tabelas

## • Alteração de Tabelas Cláusulas de Redefinição (Change x Modify)

Esses 2 modificadores podem ser usados no MySQL, eles permitem alterar nomes e definições de colunas que já foram criadas, evitando ter que apagar e criar novamente. Apesar de terem muitas semelhanças, cada um tem um propósito específico.

#### Modificar colunas: ALTER TABLE – CHANGE

Pode ser utilizado para renomear uma coluna e alterar suas definições, como o tipo de dados de uma coluna, por exemplo:

```
CREATE TABLE clientes(
nome int,
id int,
endereco int );
```

ALTER TABLE clientes CHANGE COLUMN nome nome\_cliente VARCHAR(50); www.professorcarlosmuniz.com.br

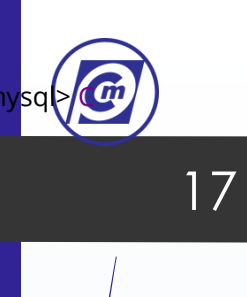

## Criação Alteração e Exclusão de Tabelas

Alteração de Tabelas
 Cláusulas de Redefinição (Change x Modify)

## Modificar colunas: ALTER TABLE – CHANGE

Ele tem mais capacidade do que o MODIFY, pois permite a alteração do nome da coluna. Ele é mais utilizado, quando há algum erro no nome da coluna e na suas definições.

Para utilizá-lo, é necessário especificar o nome atual da coluna e depois o nome que deseja renomear, caso não deseje alterar o nome, basta colocar novamente o mesmo nome, para ele permanecer com o nome (que não é o propósito dessa cláusula).

Permite utilizar o FIRST e o AFTER para reordenar as colunas, por exemplo:

ALTER TABLE clientes CHANGE COLUMN id id\_cliente INT FIRST; ALTER TABLE clientes CHANGE COLUMN id id\_cli INT AFTER endereco

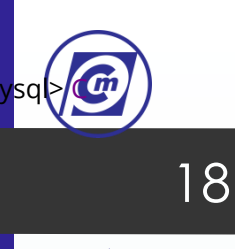

Criação Alteração e Exclusão de Tabelas

Alteração de Tabelas
 Cláusulas de Redefinição (Change x Modify)

Modificar colunas: ALTER TABLE – MODIFY

Pode ser utilizado para alterar as definições de uma coluna, mas não o seu nome, por exemplo:

```
CREATE TABLE clientes(
nome int,
id int, endereco int );
```

#### ALTER TABLE clientes MODIFY COLUMN nome VARCHAR(50);

Ele é mais conveniente do que o CHANGE, pois permite a alteração das colunas, sem ter para não ter que passar um outro nome para renomeá-la. É mais utilizado, quando quer alterar somente as definições da coluna.

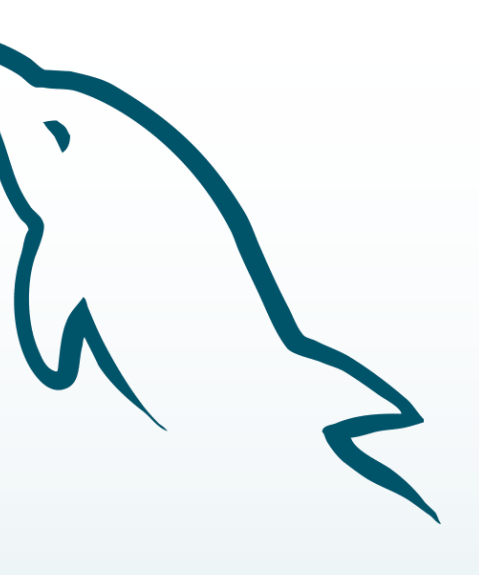

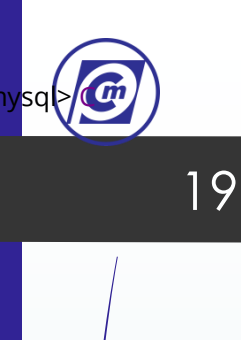

## Criação Alteração e Exclusão de Tabelas

Alteração de Tabelas
 Cláusulas de Redefinição (Change x Modify)

## Modificar colunas: ALTER TABLE – MODIFY

Ele é mais conveniente do que o CHANGE, pois permite a alteração das colunas, sem ter para não ter que passar um outro nome para renomeá-la. É mais utilizado, quando quer alterar somente as definições da coluna.

Ele também pode ser utilizado com FIRST E AFTER, para reordenar as colunas:

ALTER TABLE cliente MODIFY COLUMN nome VARCHAR(50) FIRST;

ALTER TABLE cliente MODIFY COLUMN nome VARCHAR(50) AFTER endereco;

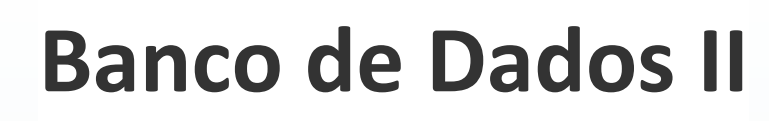

Criação Alteração e Exclusão de Tabelas

• Exclusão de Tabelas

#### **DROP TABLE**

20

A instrução é usada para descartar uma tabela existente em um banco de dados DROP TABLE

DROP TABLE nome da tabela;

DROP TABLE cliente;

www.professorcarlosmuniz.com.br

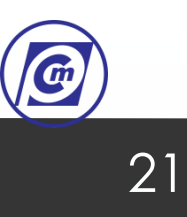

## Referências

## Script Dev

scriptdev.com.br/como-criar-editar-e-excluir-tabelas-em-um-banco-de-dados-mysql/

Metropole Digital

materialpublic.imd.ufrn.br/curso/disciplina/3/73/12/3

www.professorcarlosmuniz.com.br